Chat Sede Franqueadora SEGURALTA

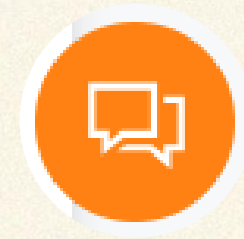

## Na Intranet, clique no ícone no canto inferior direito da tela.

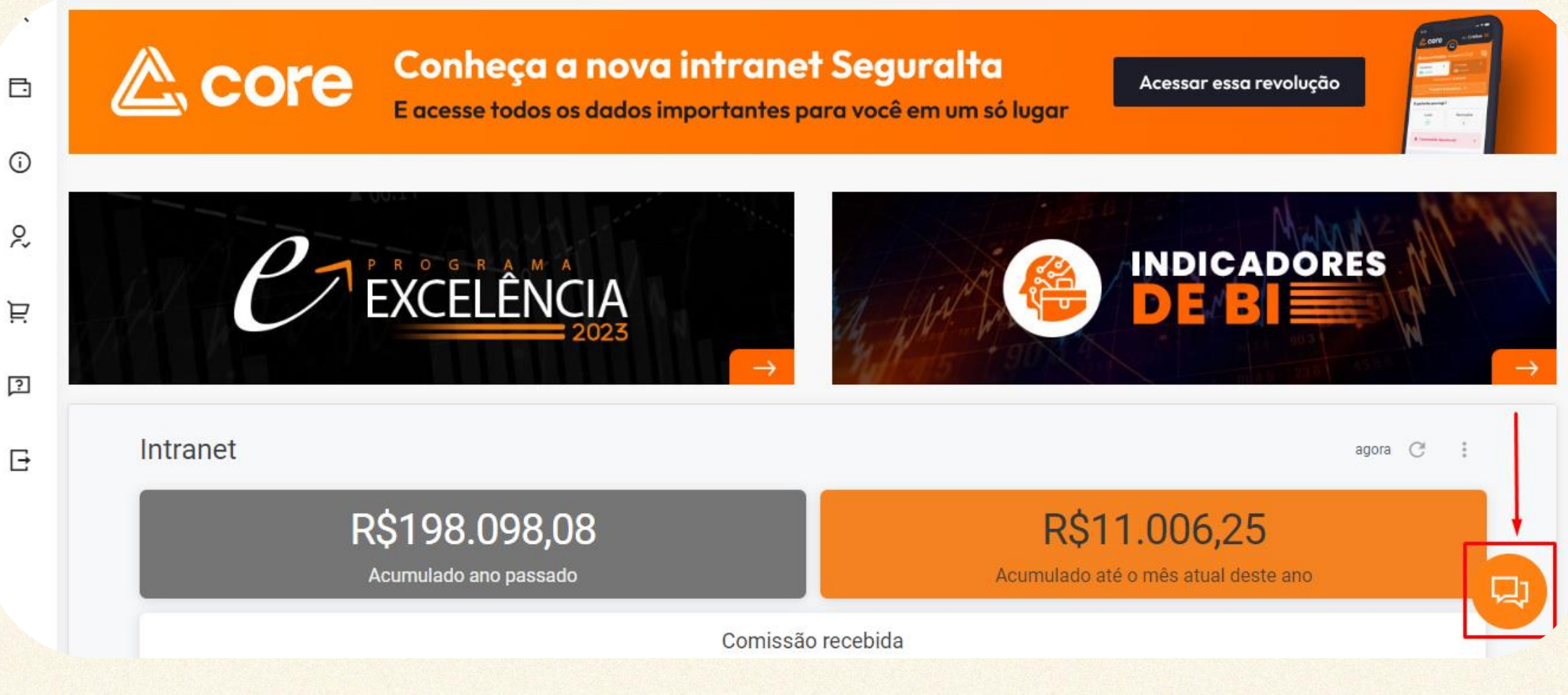

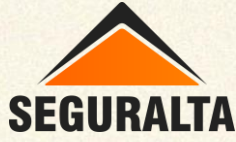

## Selecione o assunto e clique em CONFIRMAR.

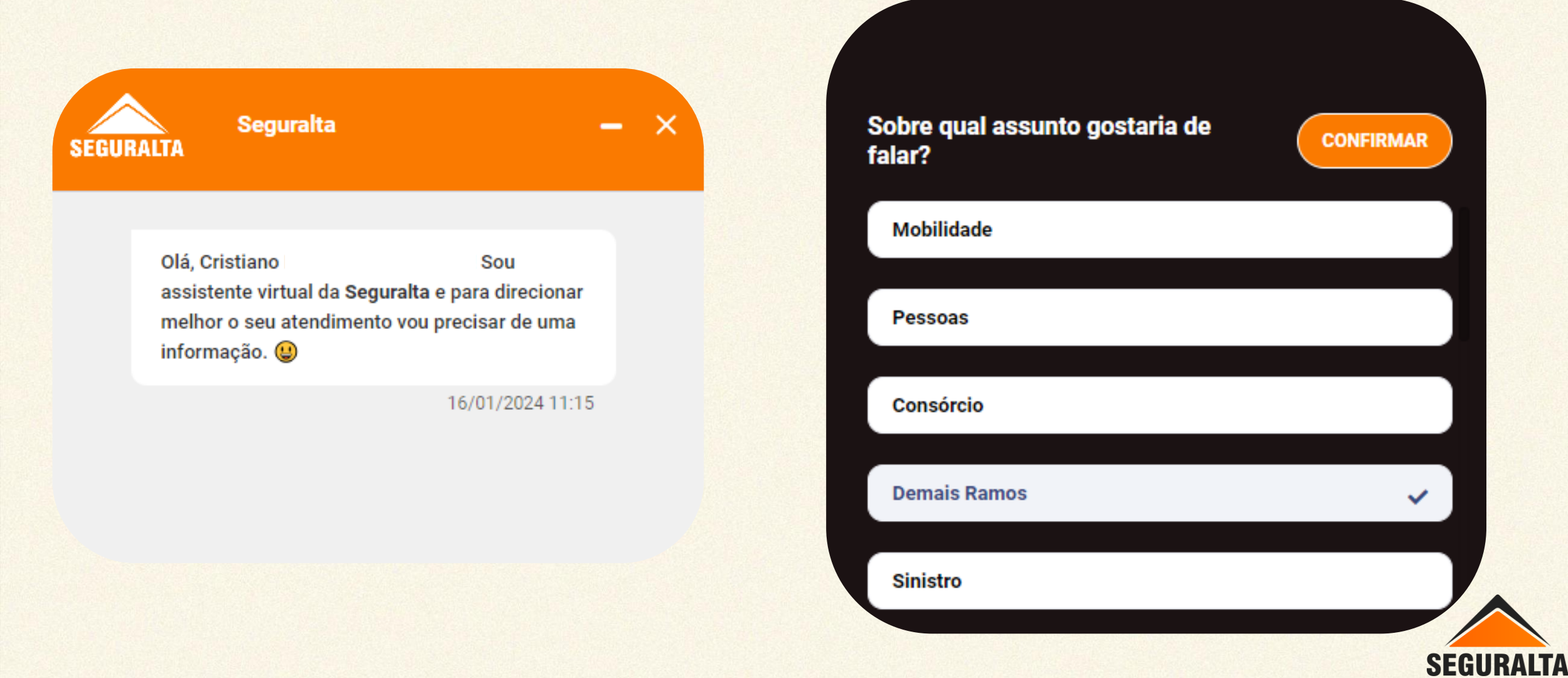

## Opção de envio de Arquivo.

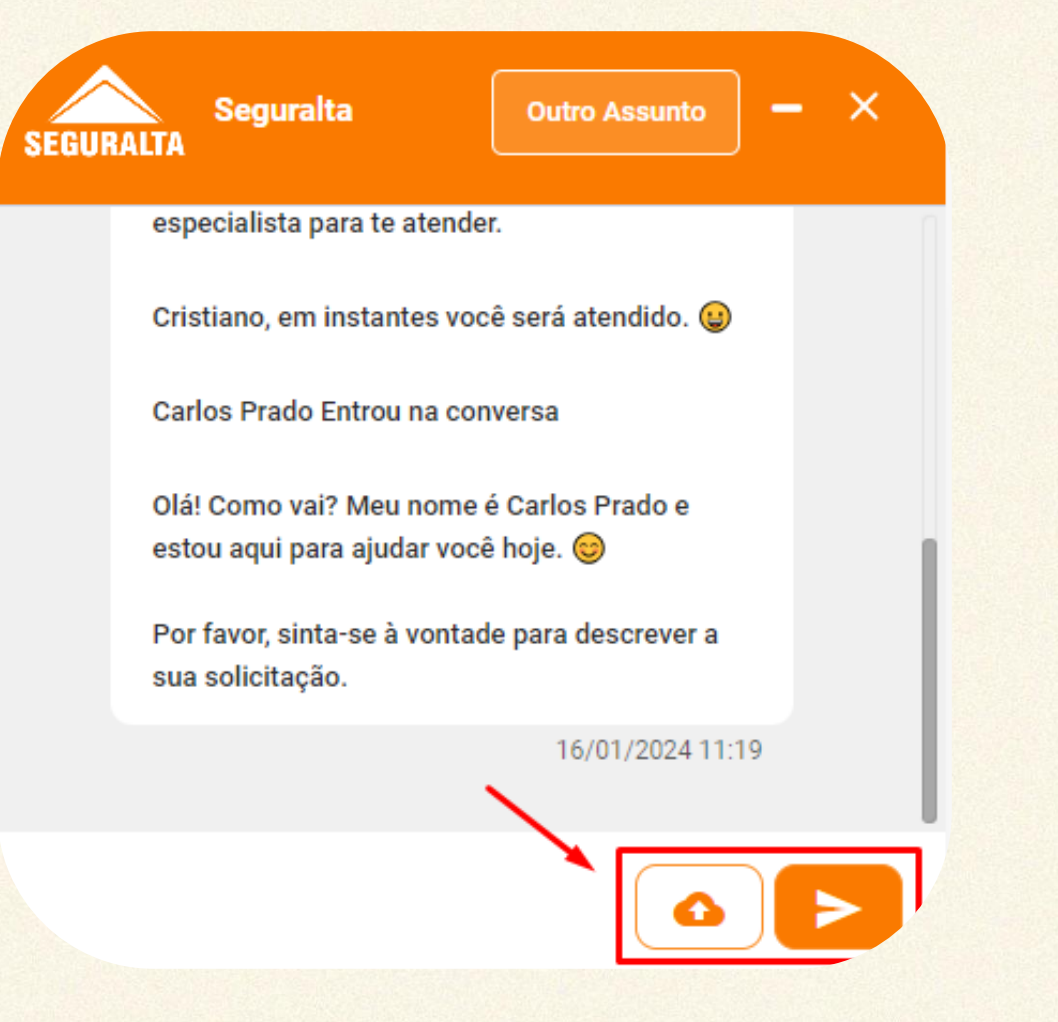

## Finalize no X ou clique em Outro Assunto para transferência.

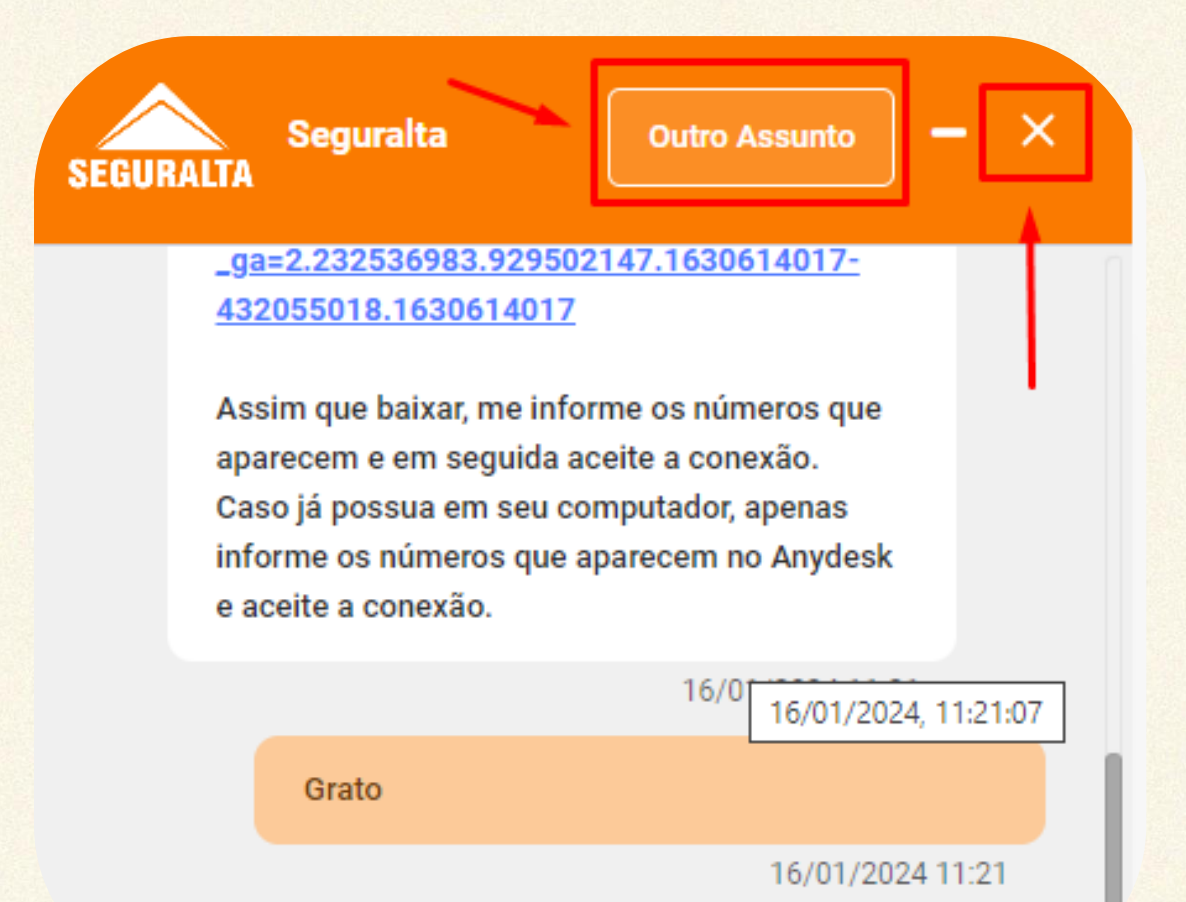

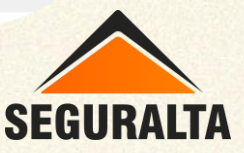

Caso o atendente finalize o atendimento selecione a opção Sim ou Não.

| SEGUE | Seguralta                                                                                                    | - | × |
|-------|----------------------------------------------------------------------------------------------------|---|---|
|       | Como posso ajudar?                                                                                                    |   |   |
|       | Estou feliz por termos resolvido isso juntos!<br>Lembre-se, estou apenas a uma mensagem de<br>distância se precisar de mais assistência. Até a<br>próxima e que o resto do seu dia seja repleto de<br>sucessos! 🚀 🛠 |   |   |
|       | Você gostaria de falar com outro<br>departamento?                                                                                                    |   |   |

16/01/2024 11:26

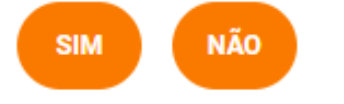

Franqueado receberá no e-mail Convite para pesquisa de satisfação e o histórico da conversa no atendimento realizado.

| ur 🕓 Resp                                                  | onder 👻 🙄 Encamir                                 | har 👻 🗆 Desmarcar   🚔 Impri                  | nir                                                                                                    | Anterior                             |           |  |  |
|------------------------------------------------------------|---------------------------------------------------|----------------------------------------------|----------------------------------------------------------------------------------------------------|--------------------------------------|-----------|--|--|
| Convite para a pe<br>De: Seguralta +<br>Para: cristiano    | squisa de satisfação<br>Ø                         |                                              |                                                                                                    | Data: 16/01/2024 1<br>Tamanho: 21,12 | 1.<br>2 K |  |  |
| Olá, Cristiano<br>Recentement<br>deletada).<br>Pedimos que | )!<br>e você foi ate<br>dedique algu              | ndido pelo(a) nosso(<br>ns segundos do seu t | a) analista Carlos Prado para tratar sobre o ticket Nº 5012130 (Cristiano Martinho - C<br>tempo para avaliar o atendimento recebido. | Drganização                          |           |  |  |
| ESTOU                                                      | SATISFEITO                                        | ESTOU INSAT                                  | TISFEITO                                                                                                    |                                      |           |  |  |
| Relembre o d                                               | jue <mark>f</mark> oi tratado                     | no seu ticket:                               |                                                                                                    |                                      |           |  |  |
|                                                            | Cristiano                                         | 20 (U                                        | TC-03:00 Horário de Brasília (São Paulo))                                                                                            | 1                                    | 1         |  |  |
|                                                            | Time zone: (UTC+00:00) Coordinated Universal Time |                                              |                                                                                                    |                                      |           |  |  |
|                                                            |                                                   |                                              | Cristiano, em instantes você será atendido. 🥥                                                                                        | 2:20                                 | F         |  |  |
|                                                            |                                                   | Olá, Cristiano                               | u assistente virtual da *Seguralta* e para direcionar melhor o seu atendimento vou precisar de uma inform                            | ação. 🙂 2:20                         | F         |  |  |
|                                                            | Cristiano Martinho<br>13974                       |                                              | 2:20 P                                                                                                    | M                                    |           |  |  |
|                                                            |                                                   | Aguarde um momento enqu                      | anto procuro um especialista para te atender.                                                                                        | 2:20                                 | F         |  |  |
|                                                            |                                                   | Chat transferred to an agen                  | t                                                                                                    | 2:20 1                               | F         |  |  |
|                                                            |                                                   | Carlos Prado<br>Entrou na conversa           |                                                                                                    | 2:20                                 | V         |  |  |

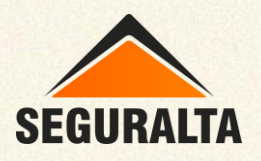